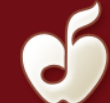

## The Metropolitan Youth Orchestra of New York - YouTube Upload Guide

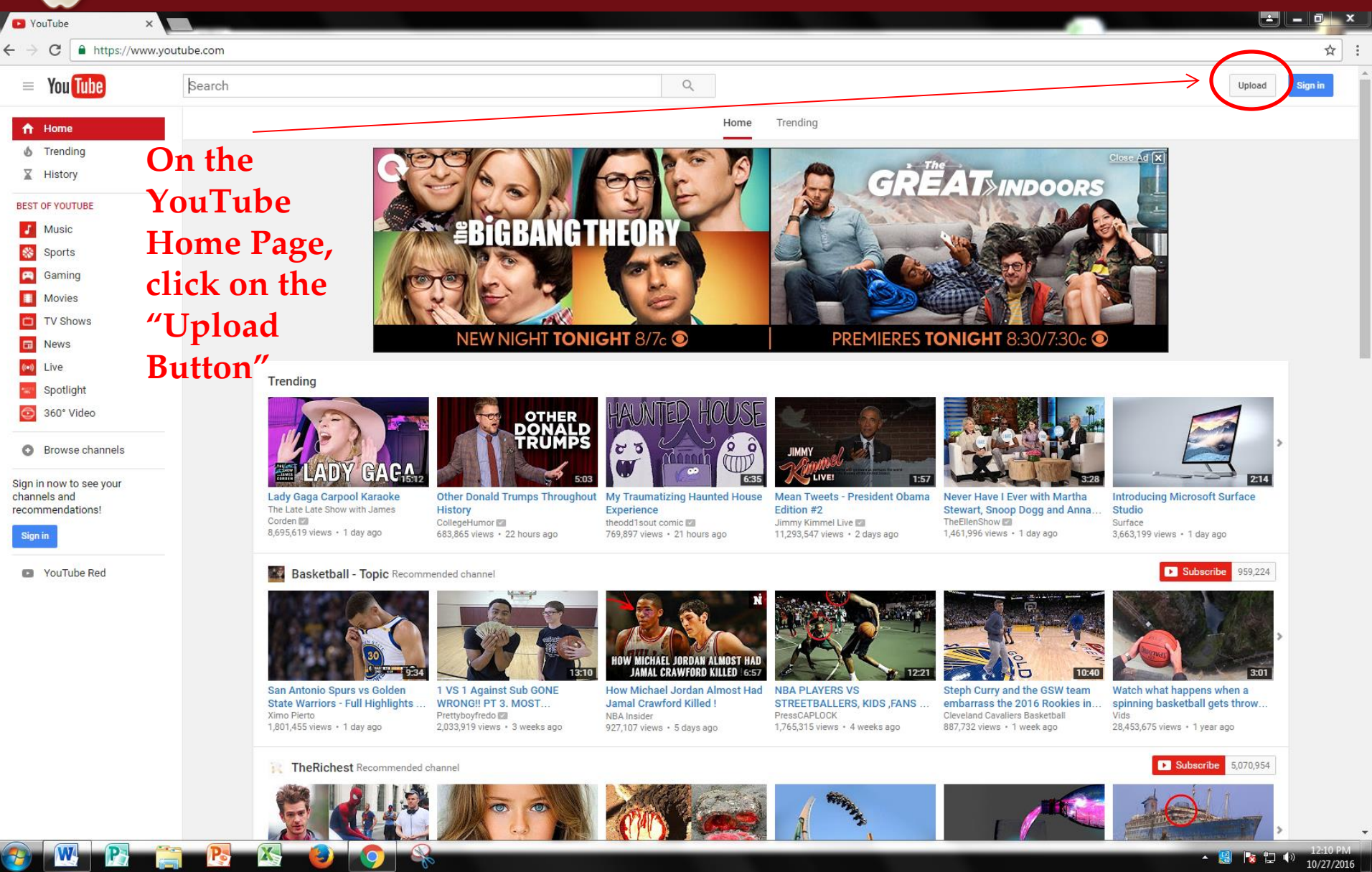

The Metropolitan Youth Orchestra of New York – YouTube Upload Guide

🗲 🔶 😋 🔒 https://accounts.google.com/ServiceLogin?service=youtube&hl=en&continue=https%3A%2F%2Fwww.youtube.com%2Fsignin%3Fapp%3Ddesktop%26hl%3Den%26feature%3Dredirect\_login%26action\_handle\_signin%3Dtrue%26next%3D% 🌹 🛧

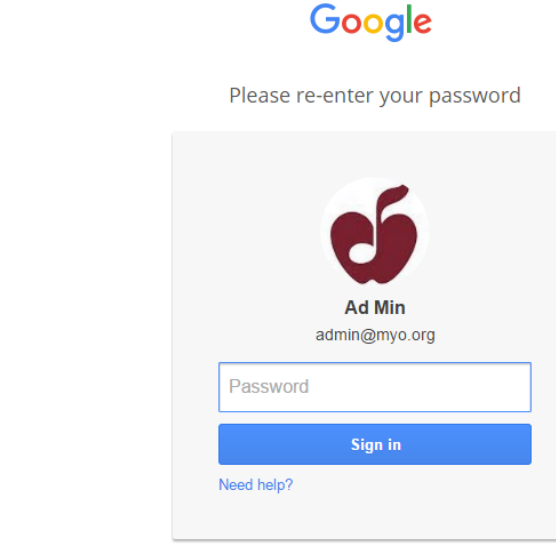

Sign in with a different account

Sign into your Google Account

G Sign in - Google Account X

Google Accounts are free to create if you do not have one

About Google Privacy Terms Help Privacy Terms Help

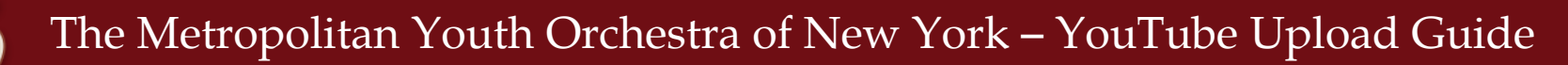

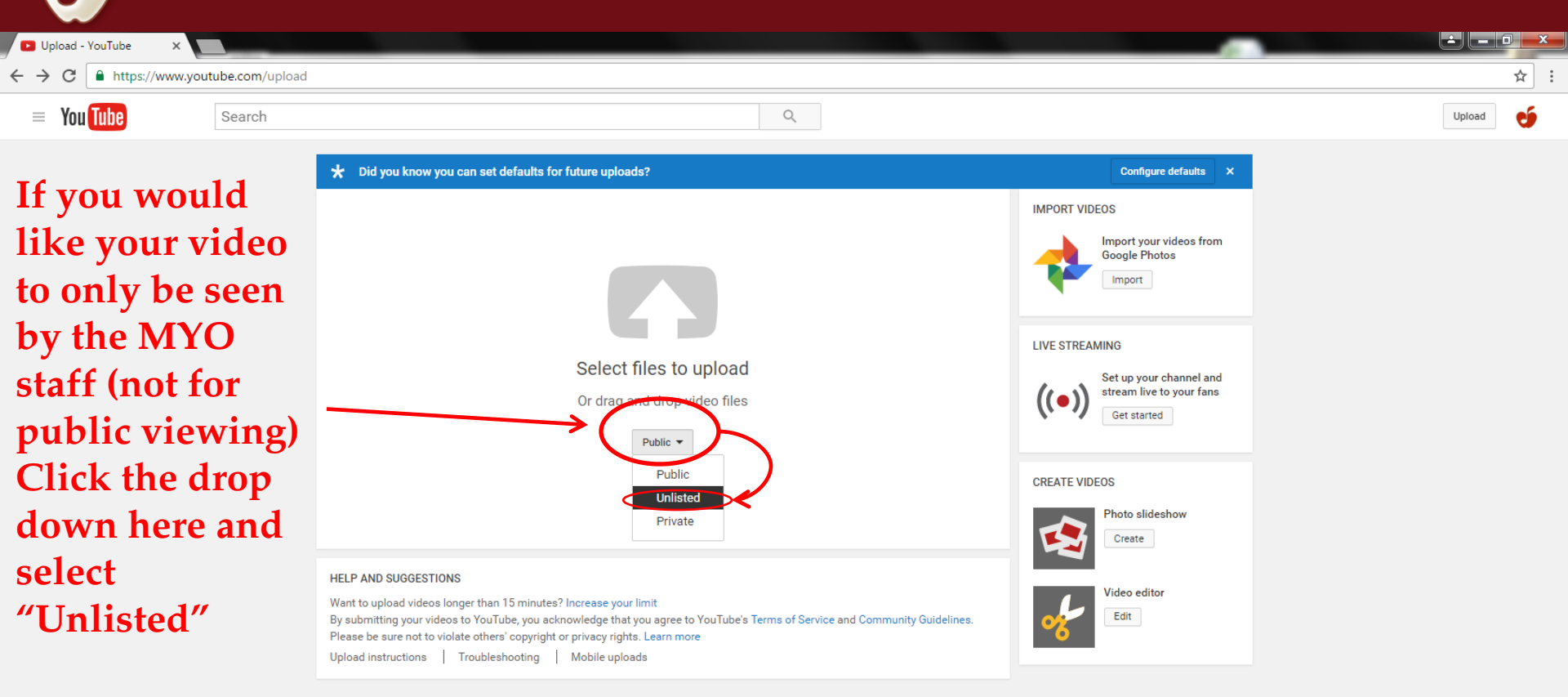

🎠 🗂 🔶

10/27/2016

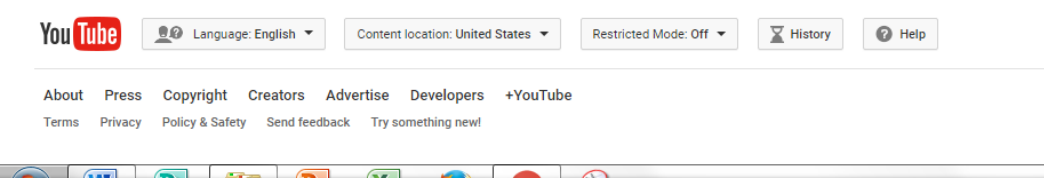

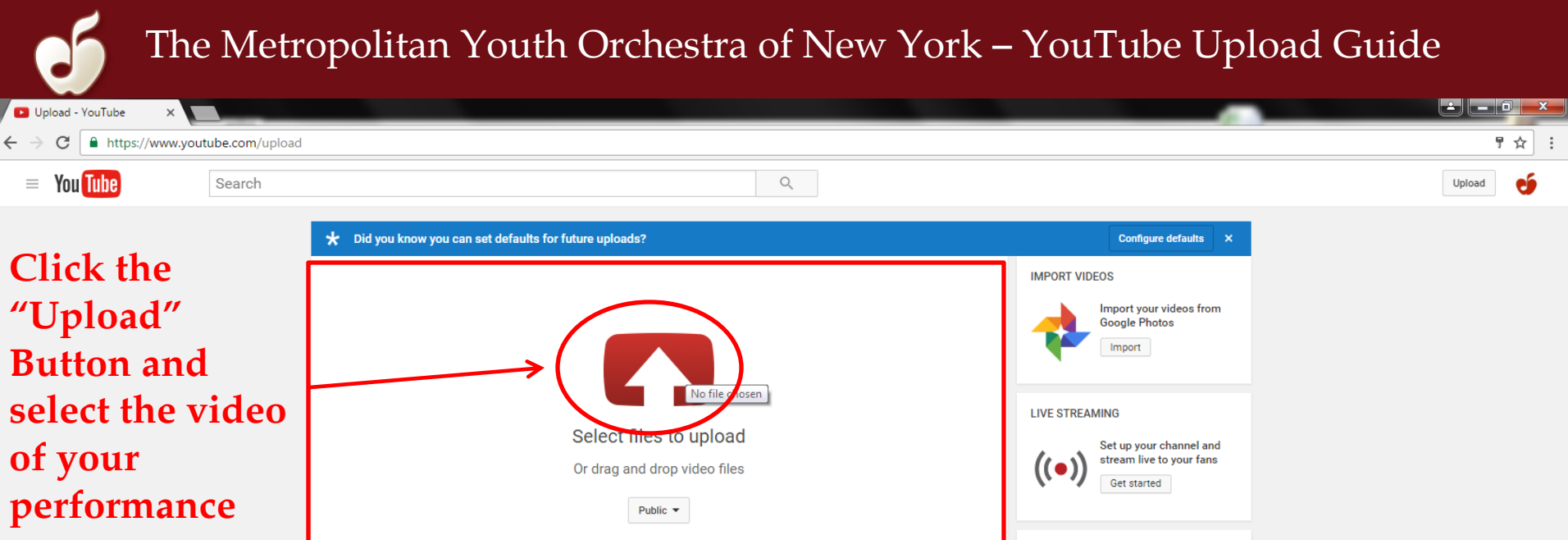

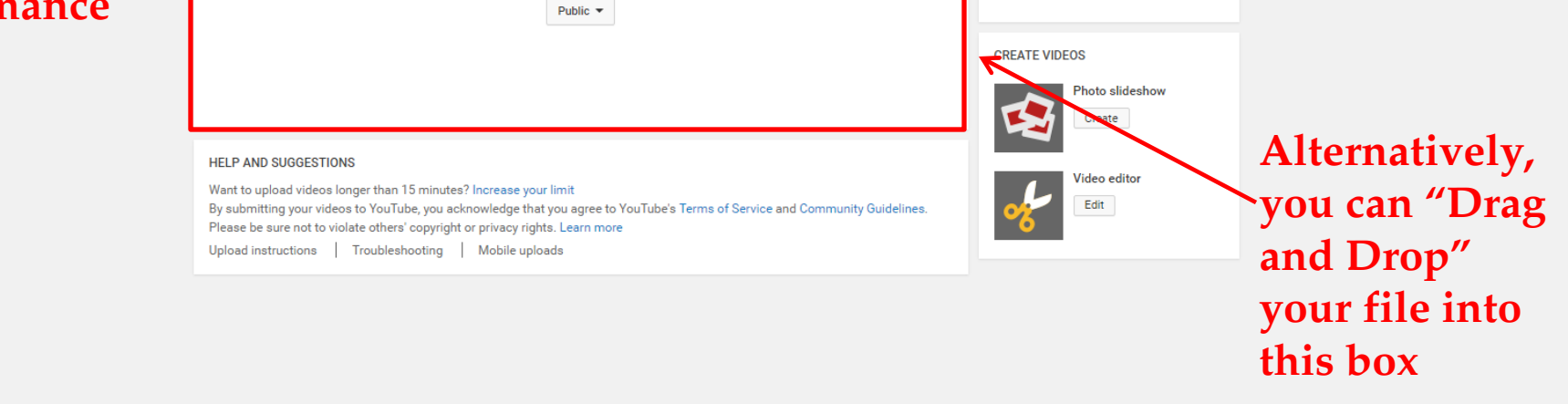

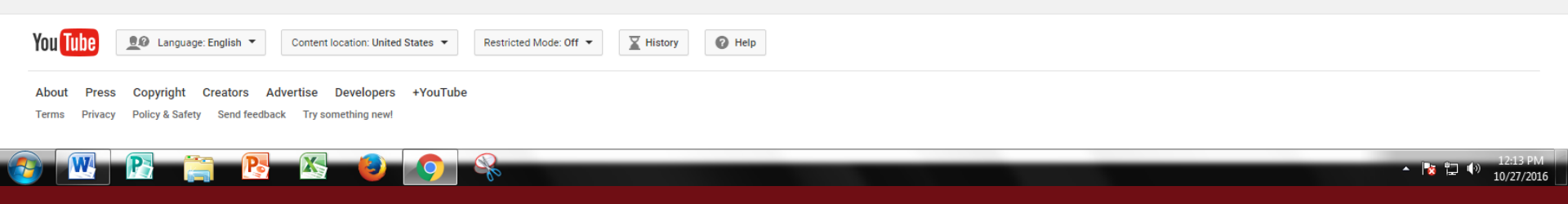

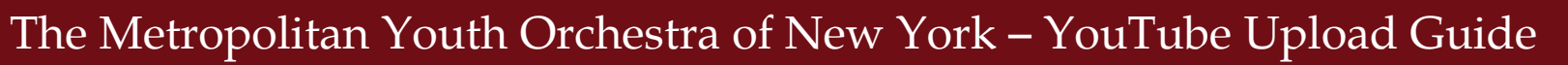

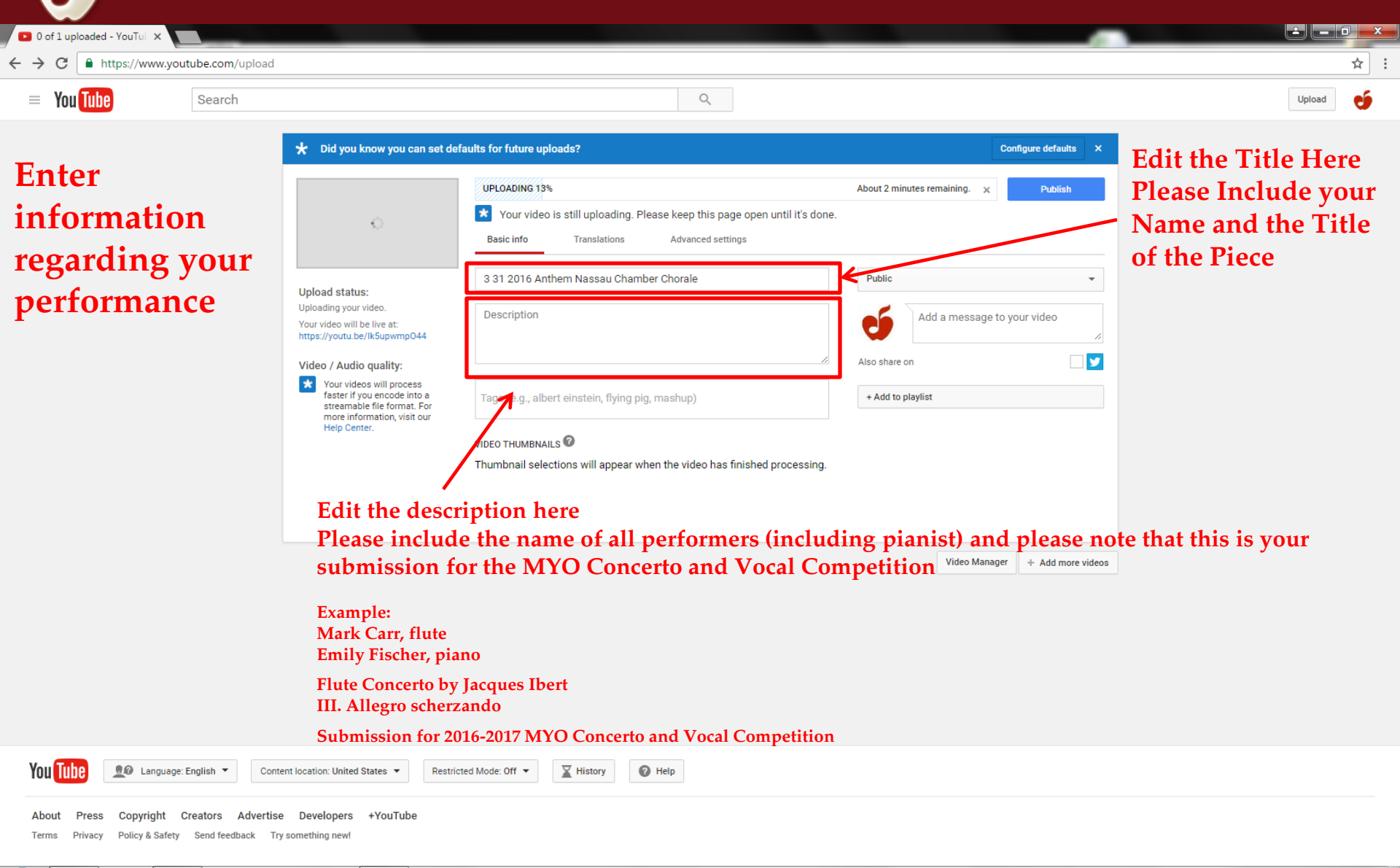

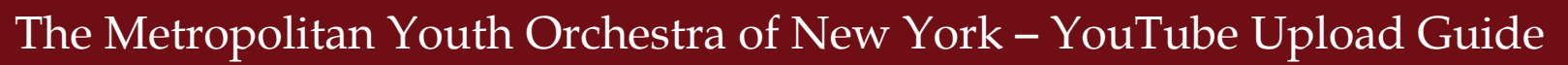

| ← → C  https://www.youtube.com/upload                                                                           |                                                                                                    |                                                                                                    |                                                                                                    | ☆ :    |
|----------------------------------------------------------------------------------------------------|----------------------------------------------------------------------------------------------------|----------------------------------------------------------------------------------------------------|----------------------------------------------------------------------------------------------------|--------|
| = You Tube Search                                                                                               |                                                                                                    | Q                                                                                                    |                                                                                                    | Upload |
|                                                                                                    | ★ Did you know you can set d                                                                                                    | efaults for future uploads?                                                                                                    | Configure defaults ×                                                                                                    |        |
| When you are<br>finished<br>entering the<br>information<br>about your<br>performance,<br>click the<br>"Publish" | Image: Control of the second status:           Upload status:           Uploading your video.           Your video will be net at:           Interview of the second status           Video / Audio quality:           Image: National for the second status           State rif you encode into a streamable file format. For marino, visit our help Center. | UPLOADING 13%         Your video is still uploading. Please keep this page open ur         Basic info       Translations         Advanced settings         3 31 2016 Anthere Nessau Chamber Chorale         Description         Tags (e.g., albert einstein, flying pig, mashup)         VIDEO THUMBNAILS O         Thumbnail selections will appear when the video has finished pr | About 2 minutes remaining Publish ntil it's done.          Public <ul> <li>Add a message to your video</li> <li>Also share on</li> <li>Also share on</li> <li>+ Add to playlist</li> </ul> rocessing. |        |
| You Tube Language: English  Cou                                                                                 | ntent location: United States 👻 Restru                                                                                                    | icted Mode: Off 🕶 🔀 History 🕜 Help                                                                                                    | Video Manager + Add more videos                                                                                                    |        |

Terms Privacy Policy & Safety Send feedback Try something new!

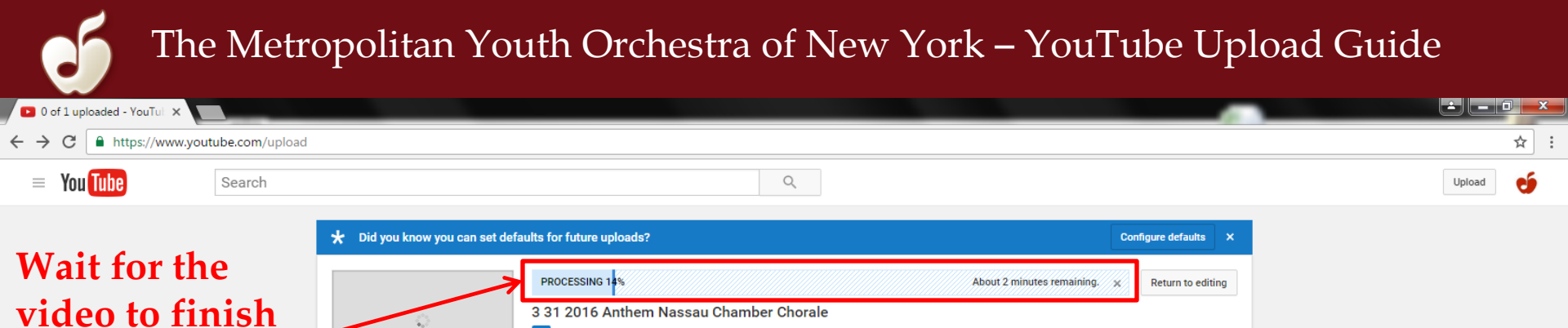

uploading and

processing

X Your video was uploaded. Once processing is complete, your video can be found at https://youtu.be/lk5upwmpO44

Video Manager

+ Add more videos

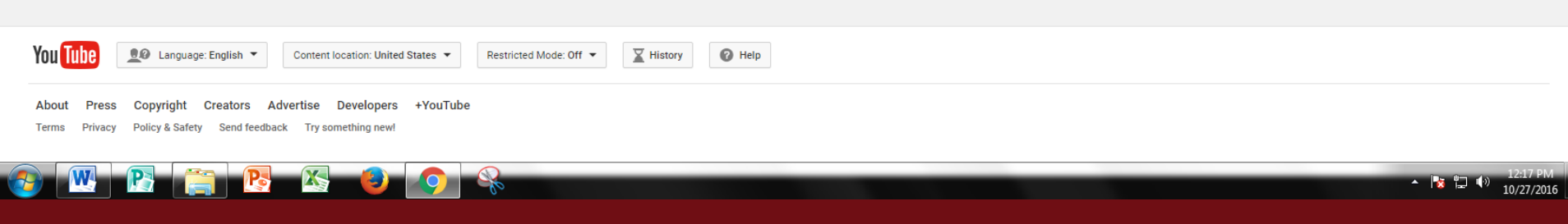

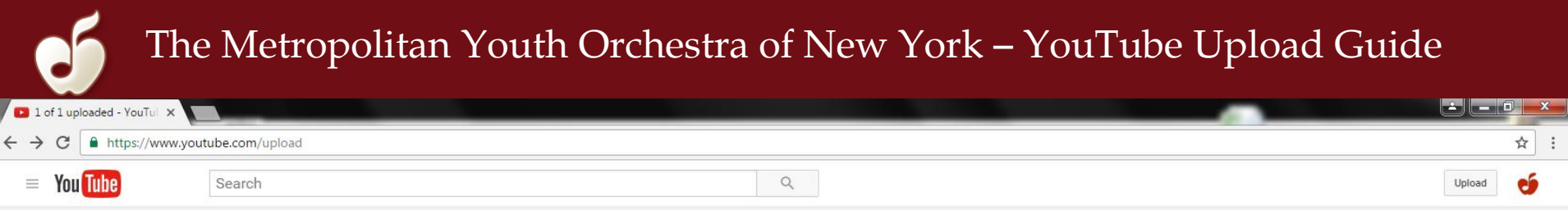

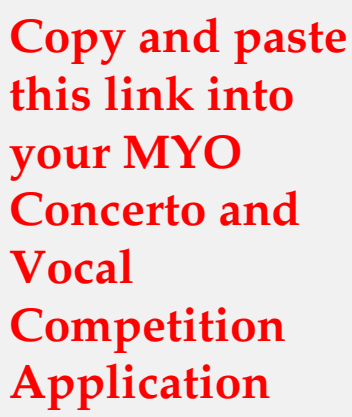

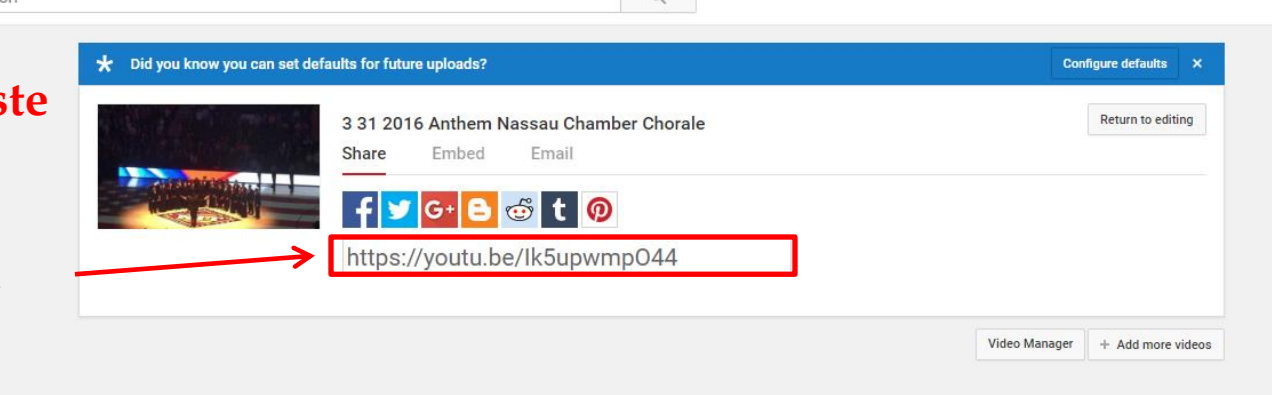

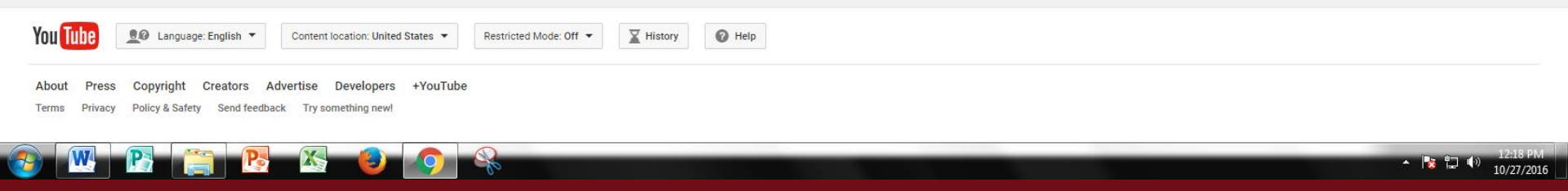